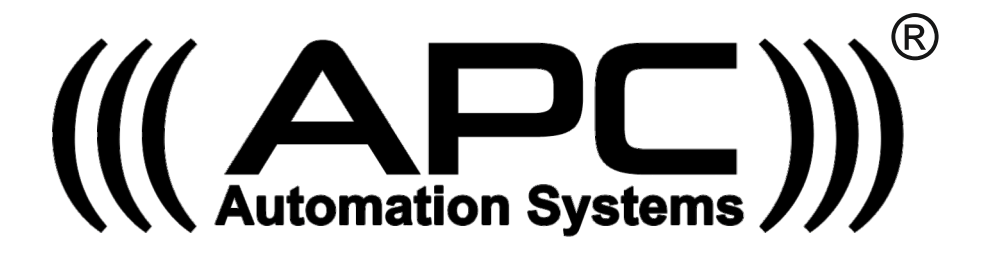

# MONDO<sup>+</sup><sub>PLUS</sub>

Wi-Fi Access Control Keypad with card reader

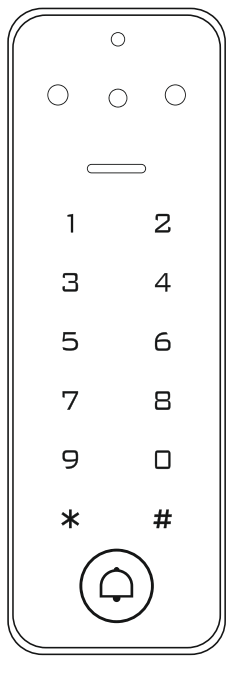

Keypad

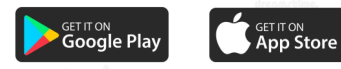

#### Description

The APC Automation Systems <sup>®</sup> Mondo<sup>+</sup>Plus</sub> is a standalone access control keypad with a Swipe card reader as well as control by APP from anywhere in the world. Both Fail Secure and Fail Safe locks can be used and also allow the integration of exit buttons and allow the user to generate a temporary code remotely through the APP.

| Features |                             |                                                |  |  |
|----------|-----------------------------|------------------------------------------------|--|--|
|          | Ultra-low Power Consumption | Standby current is less than 60mA at 12~18V DC |  |  |
|          | Wiegand Interface           | Wg26 ~34 bits input and output                 |  |  |
|          | Searching time              | Less than 0.1s after reading card              |  |  |
|          | Backlight keypad            | Operate easily at night                        |  |  |
|          | Temporary code              | User can generate a Temporary code through APP |  |  |
|          | Access Methods              | Card, Pin code, Card & Pin code                |  |  |
|          | Independent codes           | Use codes without related card                 |  |  |
|          | Change codes                | Users can change codes by themselves           |  |  |
|          | Delete users by card No.    | The lost card can be delete by keypad          |  |  |

# Specifications

| Working Voltage: DC12-18V       | Standby Current: ≤60mA                    |
|---------------------------------|-------------------------------------------|
| Card Reading Distance: 1~3cm    | Capacity: 1000 users                      |
| Working Temperature: -40°C~60°C | Working Humidity: 10% $\sim$ 90%          |
| Lock output load: 2A Maximum    | Door Relay time 0 $\sim$ 99S (Adjustable) |

## Wiring Output

| Color  | ID   | Description                                       |
|--------|------|---------------------------------------------------|
| Green  | D0   | Wiegand Input(Wiegand Output in Card Reader Mode) |
| White  | D1   | Wiegand Input(Wiegand Output in Card Reader Mode) |
| Yellow | OPEN | Exit Button input terminal                        |
| Red    | +12V | 12-18V + DC Regulated Power Input                 |
| Black  | GND  | 12-18V DC Regulated Power Input                   |
| Blue   | NO   | Relay Normally-Open                               |
| Brown  | СОМ  | Relay Common                                      |
| Grey   | NC   | Relay Normally Closed                             |

#### Indicators

| Operate Status            | LED Light Color  | Buzzer         |
|---------------------------|------------------|----------------|
| Standby                   | Red              |                |
| Keypad Touch              |                  | Веер           |
| Operation Successful      | Green            | Beep —         |
| Operation Failed          |                  | Веер-Веер-Веер |
| Entering into Programming | Flash Red Slowly | Beep-          |
| Programmable Status       | Orange           | Веер           |
| Exit Programming          | Red              | Веер —         |
| Door Opening              | Green            | Beep-          |

#### Installation

- Fix the mounting plate as per the two holes (A and C) on the plate to the surface in which the keypad will be installed.
- Feed the keypad cable through the hole B insuring that any unused wires are isolated from one another.
- Fit the keypad to the mounting plate and fix in place using the phillips screw underneath.

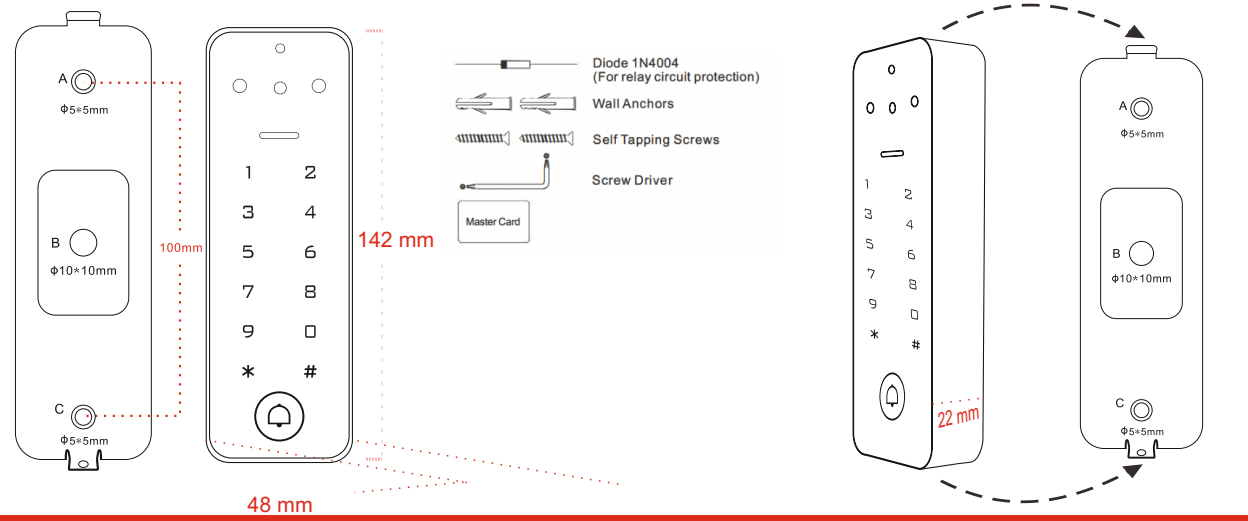

#### Programming

#### Adding Standard Users

A standard user can be added with and without a ID number, it is recommended to use the ID number method as it will simplify deleting a user in the future. If you do not use the assign the ID number you may need to delete all users when needing to remove a user.

| Adding a PIN Code User * Master code # 1 I ID number # 4 digits Pin code #                                                                                                    |
|----------------------------------------------------------------------------------------------------|
| Adding a Swipe Card User * Master code # 1 ID number # Read card # Default factory master code is 123456                                                                                                    |
| Adding Standard Users without an ID number                                                                                                    |
| Add card       * Master code       # 1 Read card       ## Cards can be added continuously       Used ID is between 1 to 989         Add Pin       * Master code       # 1 4-6 digits pin code       ## Pin code can be added continuously       Default factory master code is 123456                                                                                                    |
| Deleting Users                                                                                                    |
| Delete card * Master code # 2 Read card # #   Delete ID number * Master code # 2 ID number # #   Delete Pin code * Master code # 2 Pin code # #   Delete ID number * Master code # 2 ID number # #   Delete ALL users * Master code # 2 Master code # 2 Master code   Delete ALL users * Master code * Master code # 2 Master code # 2 Master cod |
| Setting the Usage Method                                                                                                    |
| The system can be set to be used by card OR PIN code (Default), CARD ONLY, Card and Pin together (Dual Authentication).                                                                                                    |
| By card       * Master code       # 41       # Only the card user could unlock the door, keypad is invalid         By card+PIN code       * Master code       # 42       # To enable this function, the user PIN code has to be changed.         Default factory master code is 123456                                                                                                    |

| The strike-out alarm will engage after 10 failed entry attempts (Factory is OFF). It                                                                                                    | can be set to deny access                                                                                                    |
|----------------------------------------------------------------------------------------------------|----------------------------------------------------------------------------------------------------|
| for 10 minutes after engaging or disengage only after entering a valid Card/ PIN of                                                                                                    | r Master code/Card card.                                                                                                    |
| Master code # 60 # Factory default                                                                                                    |                                                                                                    |
| *       Master code       #       61       #       Access will be denied for 10 minutes (Exit button will work)                                                                                                    |                                                                                                    |
| $ \begin{array}{c c} * & \text{Master code} & \text{#} & 62 & \text{#} & \text{Alarm ON} \\ \hline & \text{Master code} & \text{#} & 5 & 0 \sim 3 & \text{#} & \text{Alarm time can be set (default is 1 minute)} \\ \end{array} $                                                                                                    | <b>(i)</b> Default factory master code is 123456                                                                                                    |
|                                                                                                    |                                                                                                    |
| Audible and Visual Response                                                                                                    |                                                                                                    |
| Keypad Sound and LED light can be Enabled or disabled using below codes.                                                                                                    |                                                                                                    |
| Master code # 70 # Disable keypad sound.                                                                                                    |                                                                                                    |
| Master code # 71 # Enable keypad sound (Factory default)                                                                                                    |                                                                                                    |
| Master code # 73 # Keypad LED Always ON (Factory default)                                                                                                    | Default factory master code is 123456                                                                                                    |
|                                                                                                    |                                                                                                    |
| Wiegand Reader Mode                                                                                                    |                                                                                                    |
| Used when the system is connected to a wiegand system and is to be used as a wiegand reade                                                                                                    | r.                                                                                                    |
| *       Master code       #       8       26~44       #       WG26/34 input and output(factory default is 26 bits).                                                                                                    | Default factory master code is 123456                                                                                                    |
| Service Free Changes                                                                                                    |                                                                                                    |
| If necessary the following changes can be <u>ma</u> de without the need to enter the programming st                                                                                                    | ate.                                                                                                    |
| Change the code by ID number * User ID # Old code # New code # Repeat New code                                                                                                    | #                                                                                                    |
|                                                                                                    |                                                                                                    |
| Relay Time                                                                                                    |                                                                                                    |
| The relay time is adjustable from 1 to 00 Seconds, the default setting is 5 seconds, Ideally for g                                                                                                    |                                                                                                    |
| The relay time is adjustable from 1 to 33 Seconds, the default setting is 5 seconds. Ideally for go                                                                                                    | ate and garage doors the                                                                                                    |
| time should be set to 1 second, for electric strikers and magnetic locks it can be set to the prefe                                                                                                    | ate and garage doors the<br>erred release time.                                                                                                    |
| time should be set to 1 second, for electric strikers and magnetic locks it can be set to the preferred master code $\#$ 3 $1 \sim 99$ $\#$                                                                                                    | ate and garage doors the<br>erred release time.<br>Default factory master code is 123456                                                                                                    |
| time should be set to 1 second, for electric strikers and magnetic locks it can be set to the preference of the set in the set in th | ate and garage doors the<br>erred release time.<br>(Default factory master code is 123456)                                                                                                    |
| time should be set to 1 second, for electric strikers and magnetic locks it can be set to the prefer<br>$\begin{bmatrix} Master code \end{bmatrix}$ $\#$ $3$ $1 \sim 99$ $\#$<br>Setting the Relay to Timed or Latching Mode<br>The relay time can be set to a timed state as per above or a latching circuit for ON/OFF applicat                                                                                                    | ate and garage doors the<br>erred release time.<br>Default factory master code is 123456<br>ions. For gate and garage doors                                                                                                    |
| The relay time is adjustable from r to 99 seconds, the default setting is 9 seconds, ideally for gatime should be set to 1 second, for electric strikers and magnetic locks it can be set to the preference. * Master code # 3 1~99 # Setting the Relay to Timed or Latching Mode The relay time can be set to a timed state as per above or a latching circuit for ON/OFF applicat along with electric strikers and magnetic locks the system should be set to timed mode which is When using latching mode first code/card will latch the relay on the part will latch the relay off.                                                                                                    | ate and garage doors the<br>erred release time.<br>Default factory master code is 123456<br>ions. For gate and garage doors<br>is the default.                                                                                                    |
| time should be set to 1 second, for electric strikers and magnetic locks it can be set to the prefer<br>* Master code # 3 $1 \sim 99$ #<br>Setting the Relay to Timed or Latching Mode<br>The relay time can be set to a timed state as per above or a latching circuit for ON/OFF applicat<br>along with electric strikers and magnetic locks the system should be set to timed mode which is<br>When using latching mode first code/card will latch the relay on, the next will latch the relay off.<br>Timed * Master code # 3 #                                                                                                    | ate and garage doors the<br>erred release time.<br>Default factory master code is 123456<br>ions. For gate and garage doors<br>is the default.                                                                                                    |
| time should be set to 1 second, for electric strikers and magnetic locks it can be set to the prefer<br>* Master code # 3 $1 \sim 99$ #<br>Setting the Relay to Timed or Latching Mode<br>The relay time can be set to a timed state as per above or a latching circuit for ON/OFF applicat<br>along with electric strikers and magnetic locks the system should be set to timed mode which is<br>When using latching mode first code/card will latch the relay on, the next will latch the relay off.<br>Timed * Master code # 3 #<br>Latching ON/OFF * Master code # 30 #                                                                                                    | Atte and garage doors the<br>erred release time.<br>Default factory master code is 123456<br>ions. For gate and garage doors<br>is the default.<br>Default factory master code is 123456                                                                                                    |
| The relay time is adjustable from 1 to 99 seconds, the default setting is 9 seconds, ideally for gatime should be set to 1 second, for electric strikers and magnetic locks it can be set to the preference         *       Master code       #       3       1~99       #         Setting the Relay to Timed or Latching Mode         The relay time can be set to a timed state as per above or a latching circuit for ON/OFF applicat along with electric strikers and magnetic locks the system should be set to timed mode which is When using latching mode first code/card will latch the relay on, the next will latch the relay off.         Timed       *       Master code       #       3       #         Latching ON/OFF       *       Master code       #       30       #         Changing the Master Code       #       30       #                                                                                                    | Atte and garage doors the<br>erred release time.<br>Default factory master code is 123456<br>tions. For gate and garage doors<br>the default.<br>Default factory master code is123456                                                                                                    |
| time should be set to 1 second, for electric strikers and magnetic locks it can be set to the prefer<br>* Master code # 3 $1 \sim 99$ #<br>Setting the Relay to Timed or Latching Mode<br>The relay time can be set to a timed state as per above or a latching circuit for ON/OFF applicat<br>along with electric strikers and magnetic locks the system should be set to timed mode which is<br>When using latching mode first code/card will latch the relay on, the next will latch the relay off.<br>Timed * Master code # 3 #<br>Latching ON/OFF * Master code # 30 #<br>Changing the Master Code                                                                                                    | Atte and garage doors the<br>erred release time.<br>Default factory master code is 123456<br>ions. For gate and garage doors<br>is the default.<br>Default factory master code is123456<br>Default factory master code is123456                                                                                                    |
| The relay time is adjustable from 1 to 99 seconds, the default setting is 9 seconds, ideally for gatime should be set to 1 second, for electric strikers and magnetic locks it can be set to the preference <b>*</b> Master code <b># 3</b> $1 \sim 99$ <b>#</b><br><b>Setting the Relay to Timed or Latching Mode</b><br>The relay time can be set to a timed state as per above or a latching circuit for ON/OFF applicat along with electric strikers and magnetic locks the system should be set to timed mode which is <i>When using latching mode first code/card will latch the relay on, the next will latch the relay off.</i><br>Timed <b>*</b> Master code <b># 3 #</b><br>Latching ON/OFF <b>*</b> Master code <b># 30 #</b><br><b>Changing the Master Code</b><br>The Master code can be changed to prevent unauthorised access into the keypads programmi to operate the keypad.                                                                                                    | Atte and garage doors the<br>erred release time.<br>Default factory master code is 123456<br>ions. For gate and garage doors<br>the default.<br>Default factory master code is123456<br>Default factory master code is123456<br>mg menu. This is NOT a PIN code                                                                                                    |
| The relay time is adjustable from 1 to 99 seconds, the default setting is 9 seconds, ideally for gatime should be set to 1 second, for electric strikers and magnetic locks it can be set to the preference magnetic locks it can be set to the preference magnetic locks it can be set to the preference magnetic locks it can be set to a timed or Latching Mode. The relay time can be set to a timed or Latching Mode The relay time can be set to a timed state as per above or a latching circuit for ON/OFF applicat along with electric strikers and magnetic locks the system should be set to timed mode which is When using latching mode first code/card will latch the relay on, the next will latch the relay off. Timed * Master code # 3 # Latching ON/OFF * Master code # 30 # Changing the Master Code The Master code can be changed to prevent unauthorised access into the keypads programmi to operate the keypad. * Master code # 0 New code # New code#                                                                                                    | Atte and garage doors the<br>erred release time.<br>Default factory master code is 123456<br>ions. For gate and garage doors<br>is the default.<br>Default factory master code is123456<br>In menu. This is NOT a PIN code<br>Default factory master code is 123456                                                                                                    |
| The relay time is adjustable from T to 99 Seconds, the default setting is 9 seconds, ideally for gettime should be set to 1 second, for electric strikers and magnetic locks it can be set to the preference matching the Relay to Timed or Latching Mode The relay time can be set to a timed or Latching Mode The relay time can be set to a timed state as per above or a latching circuit for ON/OFF applicat along with electric strikers and magnetic locks the system should be set to timed mode which is When using latching mode first code/card will latch the relay on, the next will latch the relay off. Timed * Master code # 3 # Latching ON/OFF * Master code # 30 # Changing the Master Code The Master code can be changed to prevent unauthorised access into the keypads programmi to operate the keypad. * Master code # 0 New code # New code #                                                                                                    | Atte and garage doors the<br>erred release time.<br>Default factory master code is 123456<br>ions. For gate and garage doors<br>is the default.<br>Default factory master code is 123456<br>Ing menu. This is NOT a PIN code<br>Default factory master code is 123456                                                                                                    |
| The relay time is adjustable from 1 to 99 seconds, the default setting is 5 seconds, ideally for gatime should be set to 1 second, for electric strikers and magnetic locks it can be set to the preference magnetic magnetic locks it can be set to the preference magnetic locks it can be set to the preference magnetic locks it can be set to the preference magnetic locks it can be set to the preference magnetic locks it can be set to the preference magnetic locks it can be set to the preference magnetic locks it can be set to the preference magnetic locks the system should be set to timed mode which is when using latching mode first code/card will latch the relay on, the next will latch the relay off. Timed * Master code # 3 # Latching ON/OFF * Master code # 30 # Changing the Master Code The Master code can be changed to prevent unauthorised access into the keypads programmit to operate the keypad. * Master code # 0 New code # New code #                                                                                                    | Atte and garage doors the<br>erred release time.<br>Default factory master code is 123456<br>ions. For gate and garage doors<br>is the default.<br>Default factory master code is 123456<br>Ing menu. This is NOT a PIN code<br>Default factory master code is 123456                                                                                                    |
| The relay time is adjustable norm not 99 seconds, the default setting is 5 seconds, ideally for gettime should be set to 1 second, for electric strikers and magnetic locks it can be set to the preference         * Master code       # 3 1~99         Betting the Relay to Timed or Latching Mode         The relay time can be set to a timed state as per above or a latching circuit for ON/OFF applicat along with electric strikers and magnetic locks the system should be set to timed mode which is When using latching mode first code/card will latch the relay on, the next will latch the relay off.         Timed       * Master code         * Master code       # 30 #         Changing the Master Code         The Master code can be changed to prevent unauthorised access into the keypads programmi to operate the keypad.         * Master code       # 0 New code # New code #         Power OFF, press and hold the exit button Power ON the keypad still holding the exit button now a double beep The LED will illuminate ORANGE for 10 seconds this is the window to swipe through the MASTER ADD Card the                                                                                                    | Atte and garage doors the<br>erred release time.<br>Default factory master code is 123456<br>ions. For gate and garage doors<br>is the default.<br>Default factory master code is123456<br>Ing menu. This is NOT a PIN code<br>Default factory master code is 123456<br>Default factory master code is 123456<br>will sound, release the exit button.<br>en the MASTER DELETE Card |
| The relay time is adjustable from it to 99 seconds, the default setting is 3 seconds, ideally for gatime should be set to 1 second, for electric strikers and magnetic locks it can be set to the preference in the relay time can be set to a timed state as per above or a latching circuit for ON/OFF applicat along with electric strikers and magnetic locks the system should be set to timed mode which is When using latching mode first code/card will latch the relay on, the next will latch the relay off. Timed * Master code # 3 # Latching ON/OFF * Master code # 30 #          Changing the Master Code         The Master code # 0 New code # New code #         The Master code # 0 New code # New code #         Power OFF, press and hold the exit button Power ON the keypad still holding the exit button now a double beep The LED will illuminate ORANGE for 10 seconds this is the window to swipe through the MASTER ADD Card the If you do not have/do not wish to program Master Cards then just wait 10 seconds till the keypad returns to REL                                                                                                    | Atte and garage doors the<br>erred release time.<br>Default factory master code is 123456<br>ions. For gate and garage doors<br>is the default.<br>Default factory master code is123456<br>ing menu. This is NOT a PIN code<br>Default factory master code is 123456<br>will sound, release the exit button.<br>en the MASTER DELETE Card<br>D (Standby colour).                   |
| The relay time is adjustable from P to 95 seconds, the default setting is 5 seconds. Ideally for gatime should be set to 1 second, for electric strikers and magnetic locks it can be set to the preference of the relay time can be set to a timed or Latching Mode The relay time can be set to a timed state as per above or a latching circuit for ON/OFF applicat along with electric strikers and magnetic locks the system should be set to timed mode which is When using latching mode first code/card will latch the relay on, the next will latch the relay off. Timed * Master code # 3 # Latching ON/OFF * Master code # 30 # Changing the Master Code The Master code can be changed to prevent unauthorised access into the keypads programmit to operate the keypad. * Master code # 0 New code # New code# Factory Reset and Programming Master Add & Delete Cards Power OFF, press and hold the exit button Power ON the keypad still holding the exit button now a double beep The LED will illuminate ORANGE for 10 seconds this is the window to swipe through the MASTER ADD Card the If you do not have/do not wish to program Master Cards then just wait 10 seconds till the keypad returns to RELIC The master code has been reset to 123456, factory default settings are successful.                                                                                                    | Atte and garage doors the<br>erred release time.<br>Default factory master code is 123456<br>ions. For gate and garage doors<br>is the default.<br>Default factory master code is 123456<br>Ing menu. This is NOT a PIN code<br>Default factory master code is 123456<br>will sound, release the exit button.<br>en the MASTER DELETE Card<br>D (Standby colour).                  |
| The relay time is adjustable norm to 99 seconds, the denant setting is 5 seconds. Ideally for getting should be set to 1 second, for electric strikers and magnetic locks it can be set to the preference of a second set of 1 second for electric strikers and magnetic locks it can be set to the preference of a set on the set to a timed or Latching Mode The relay time can be set to a timed state as per above or a latching circuit for ON/OFF applicat along with electric strikers and magnetic locks the system should be set to timed mode which is When using latching mode first code/card will latch the relay on, the next will latch the relay off. Timed * Master code # 3 # Latching ON/OFF * Master code # 30 # Changing the Master Code The Master code are can be changed to prevent unauthorised access into the keypads programmi to operate the keypad. * Master code # 0 New code # New code # Power OFF, press and hold the exit button Power ON the keypad still holding the exit button now a double beep The LED will illuminate ORANGE for 10 seconds this is the window to swipe through the MASTER ADD Card the If you do not have/do not wish to program Master Cards then just wait 10 seconds till the keypad returns to RELIGN for the master code has been reset to 123456, factory default settings are successful *Registered user data won't be deleted when reset to factory default                                                                                                    | Atte and garage doors the<br>erred release time.<br>Default factory master code is 123456<br>ions. For gate and garage doors<br>the default.<br>Default factory master code is123456<br>Ing menu. This is NOT a PIN code<br>Default factory master code is 123456<br>will sound, release the exit button.<br>en the MASTER DELETE Card<br>O (Standby colour).                      |

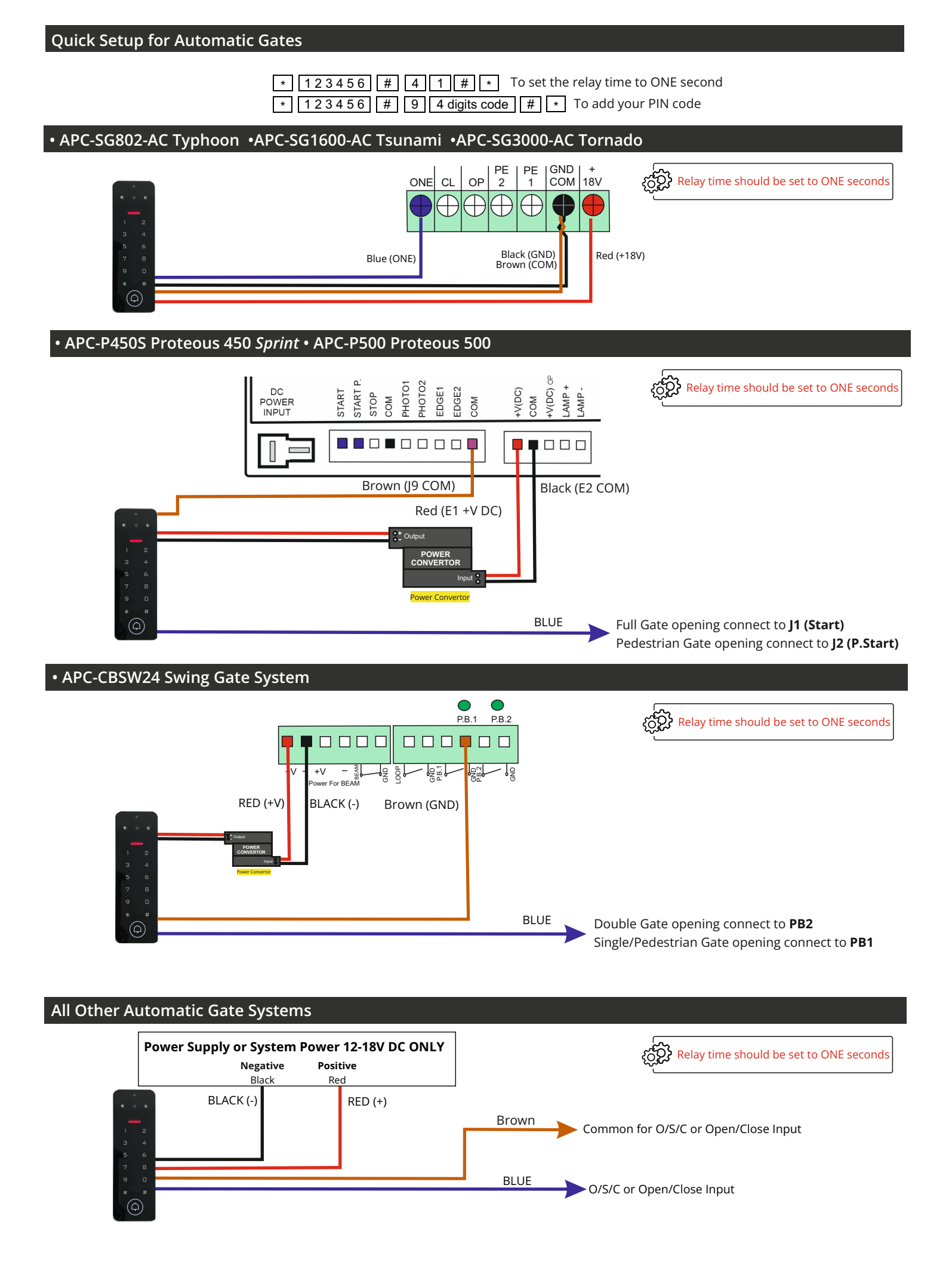

#### **Quick Setup for Electric Striker**

 \*
 123456
 #
 4
 5
 #
 To set the relay time to FIVE seconds

 \*
 123456
 #
 9
 4 digits code
 #
 \*
 To add your PIN code

#### Connection to Electric Striker (Fail Secure Type)

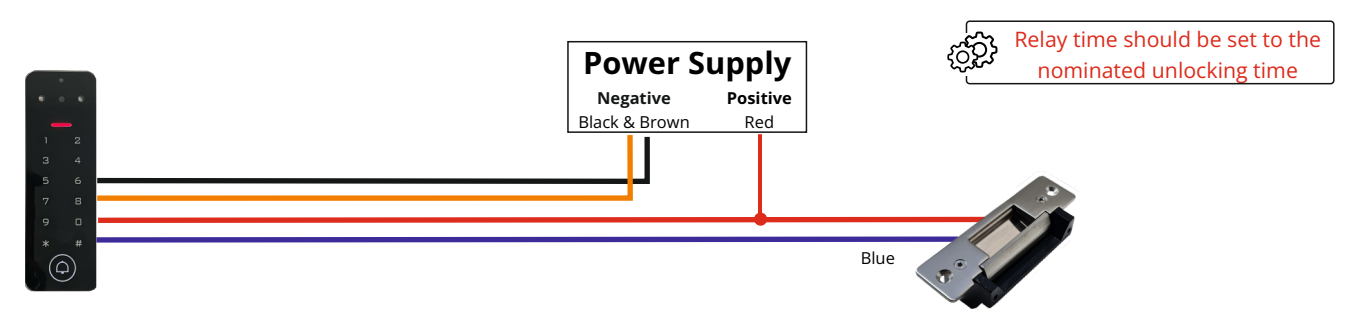

Note: Power supply voltage must be suitable according to the electric strikers voltage and amperage requirements and must be within the keypads working parameter of 12-18 V DC.

#### Connection to Electric Striker (Fail Safe Type)

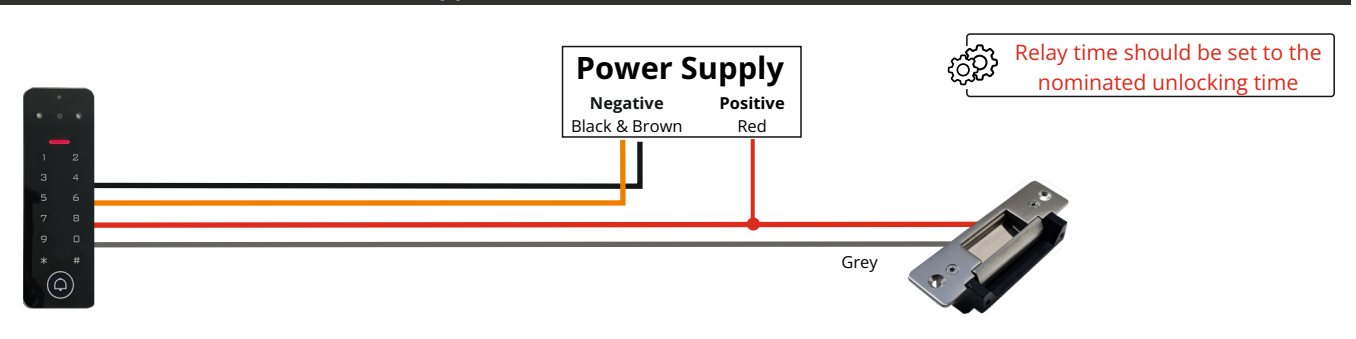

Note: Power supply voltage must be suitable according to the electric strikers voltage and amperage requirements and must be within the keypads working parameter of 12-18 V DC.

#### **Exit Button Connection**

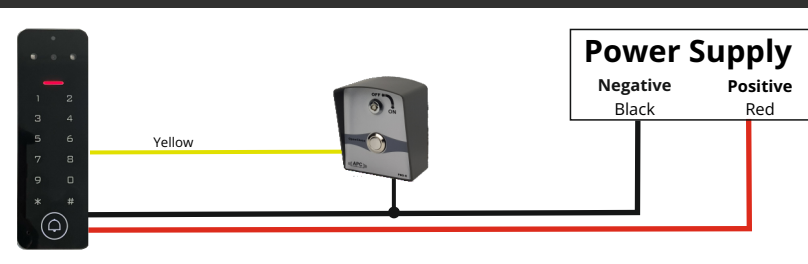

#### Data Backup Mode

1. Set the device to receive data into Data Input Mode

\* Master code # 71 #

2. Set the device to send data into Data Output Mode

\* Master code # 70 #

If successful the LED will flash green during the process then return to LED red after completion

**Power Supply** Negative Positive Black Red D0 Green D1 White (i) Default factory master code is 123456

**Wiegand Connection** 

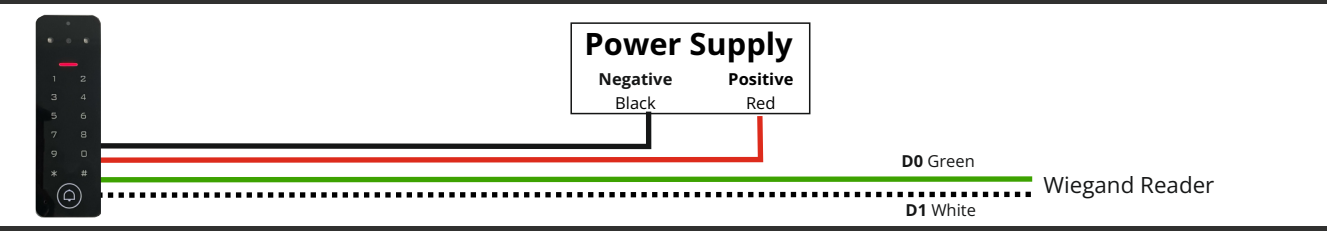

#### **APP** Configuration

1 Go to "Me"

### APP Install and Registration (All Users)

1. Download Tuya Smart from the APP Store on your Android/Apple Device.

2. Open the App and register an account ensuring you select "Australia" as the country

3. Login after registration. NOTE: Each user must register there own account.

#### **APP Preparation (Home Owners Device)**

2 Go to

# 3 Select "My Home..."

# Scan QR code to download APP or search TuyaSmart to download APP

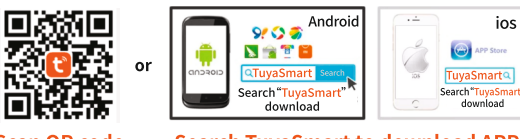

Scan QR code

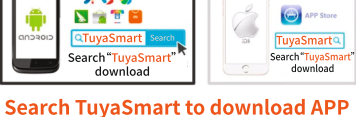

"Home Management" Complete Home Inform 30 0 🖯 4 Name the home My Home Tap to Set Nickname Create a h 5 Set the Location Home Management iving Roop 6 Deselect ALL C Aaster Bedr Message Center the rooms FAO & Feedback except the one where the indoor Study Room monitor is installed. Press Save ©**\*** a

#### Adding the Keypad to the Administrator (Home Owners) Device

Open APP and Press Add Device

A

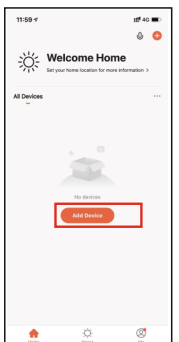

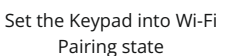

Default factory master code is 123456

2

Click Auto Scan Enure Wi-Fi and Bluetooth are ON

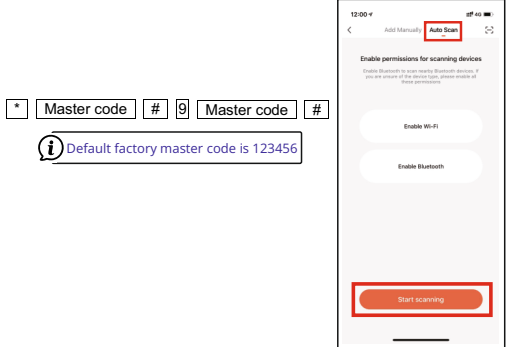

One the Mondo has been found press Next

------6

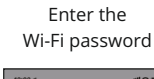

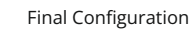

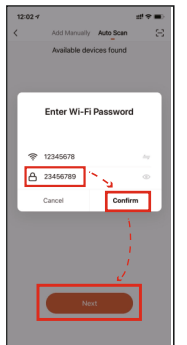

6%

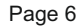

#### Sharing with another User(Administrator/ordinary member)

Note: Then member that you shared to must be register to Tuya App First.

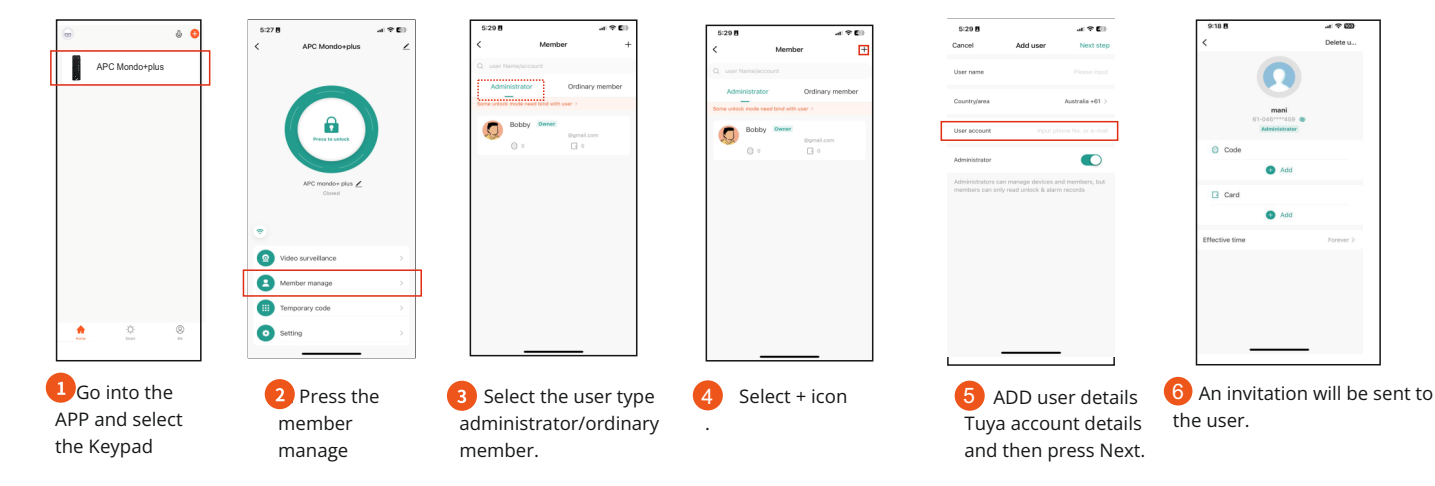

#### Manage Members

Note: The Owner (Super Master) can decide effective time (Permanent or Limited) to the members.

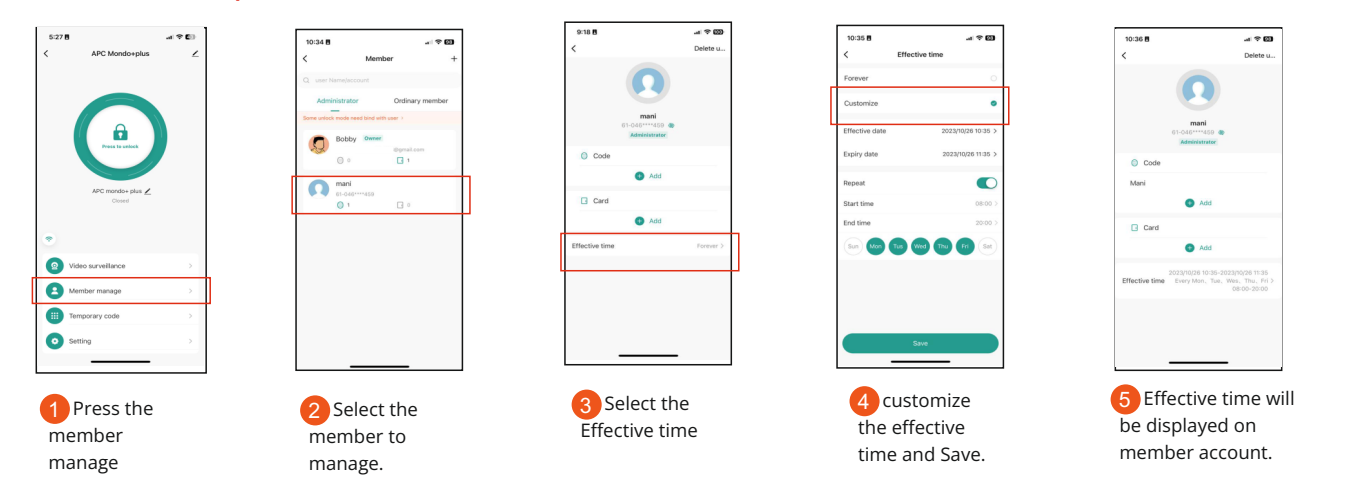

#### Manage Members

Note: The Owner (Super Master) can decide effective time (Permanent or Limited) to the members.

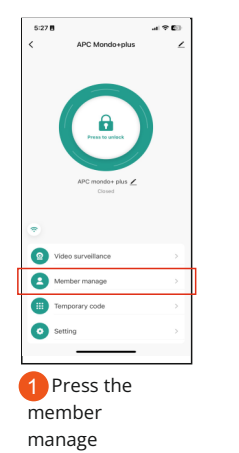

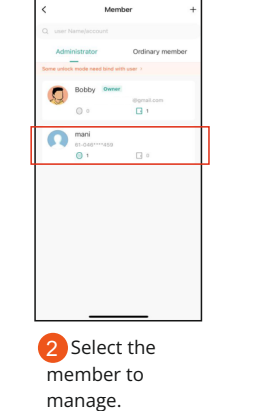

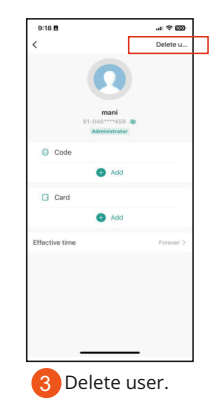

#### ADD Users PINCODE via APP support.

Note: Can add a Pin code by desired number or generate a random number. can copy the Number and forward to the user.

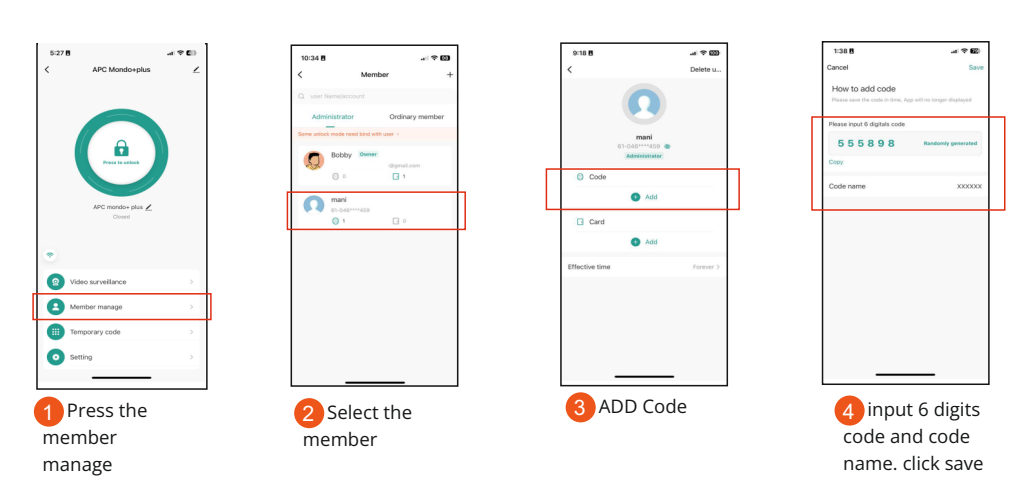

# ADD Users Card via APP support.

Note: Can add a swipe Card via App support with following procedure. Swipe card must be presented near the keypad during this process.

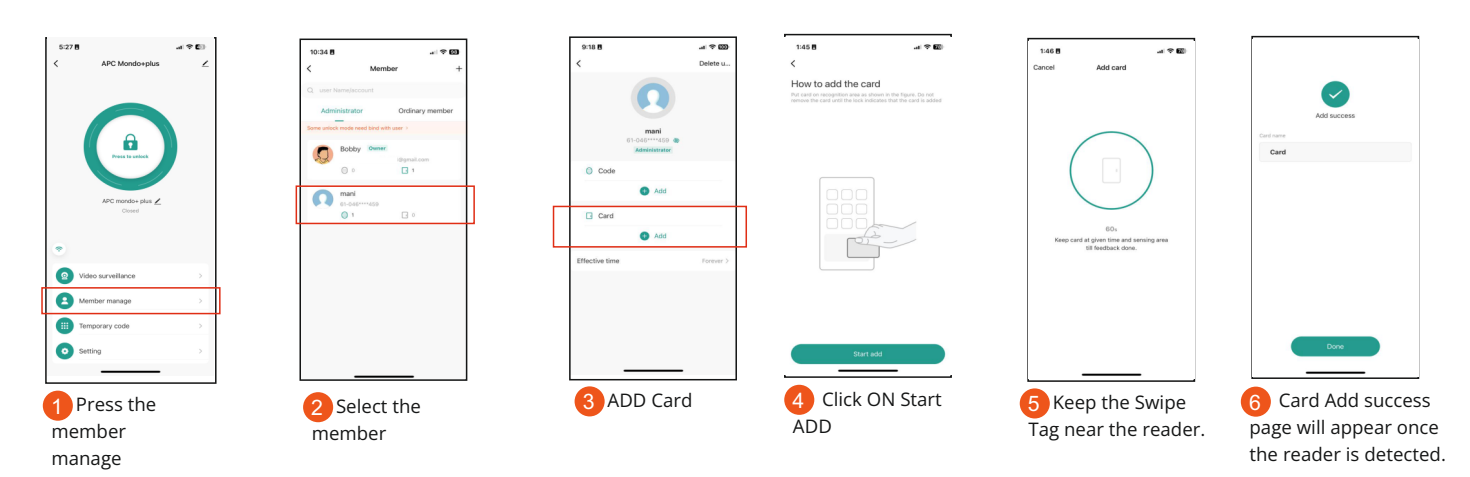

#### Delete users pin code/ Card

Note: Using same process we can delete CODE or Card from the user.

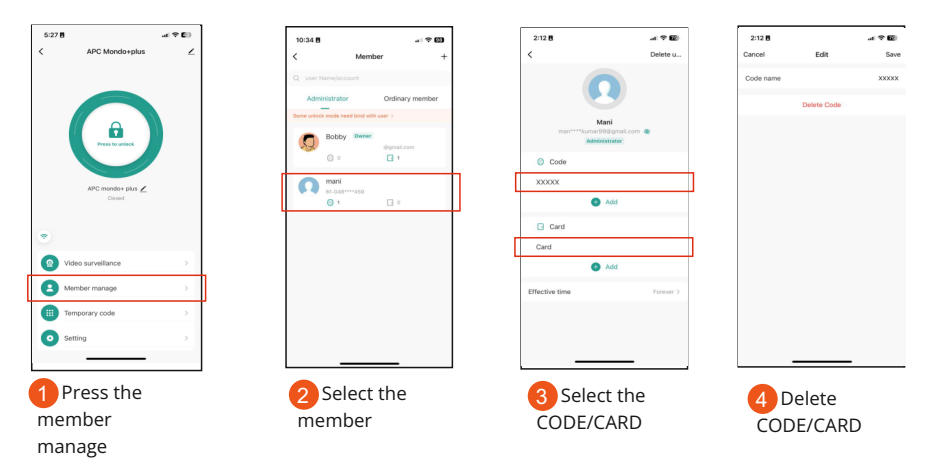

#### **Temporary Code**

Temporary Code can be created or Randomly generated using APP and can be shared with the guest/Users by (whatsapp, skype, emails and wechat)

Two types of Temporary code can be created CYCLICITY and ONCE.

CYCLICITY: Code can be created for a particular period, particular day and Particular Time.

For example, Valid at 9:00 am ~ 5:00 pm every Monday~Friday during May~August.

ONCE: One-time Code can be created, valid for 6 hours and can only be used Once.

#### CYCLICITY:

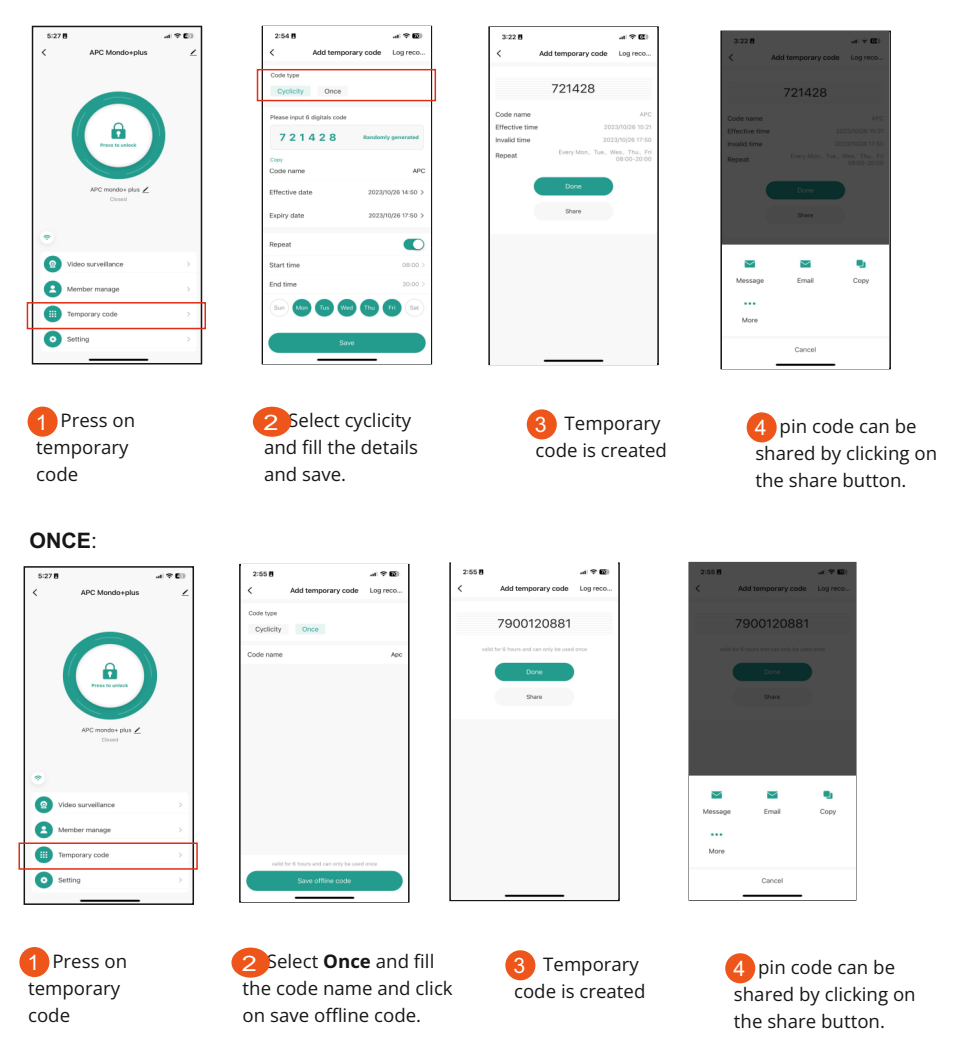

Note: One-time Code can be created, valid for **6 hours** and can only be used Once.

#### Edit Temporary Code

Temporary code can be deleted, edited or renamed in the valid period. 0%/%**●●■**■ @00\$8001

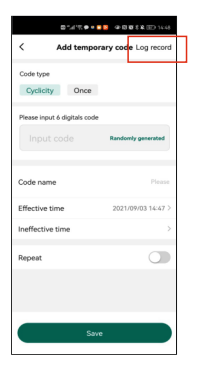

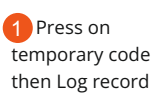

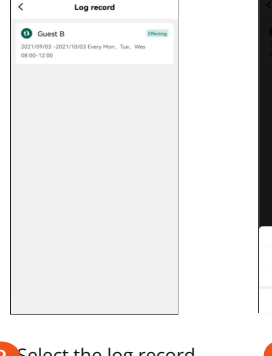

2 Select the log record you desire to change

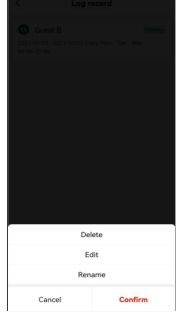

3 Delete/ Edit/Rename

# Timer/ Door keep Open.

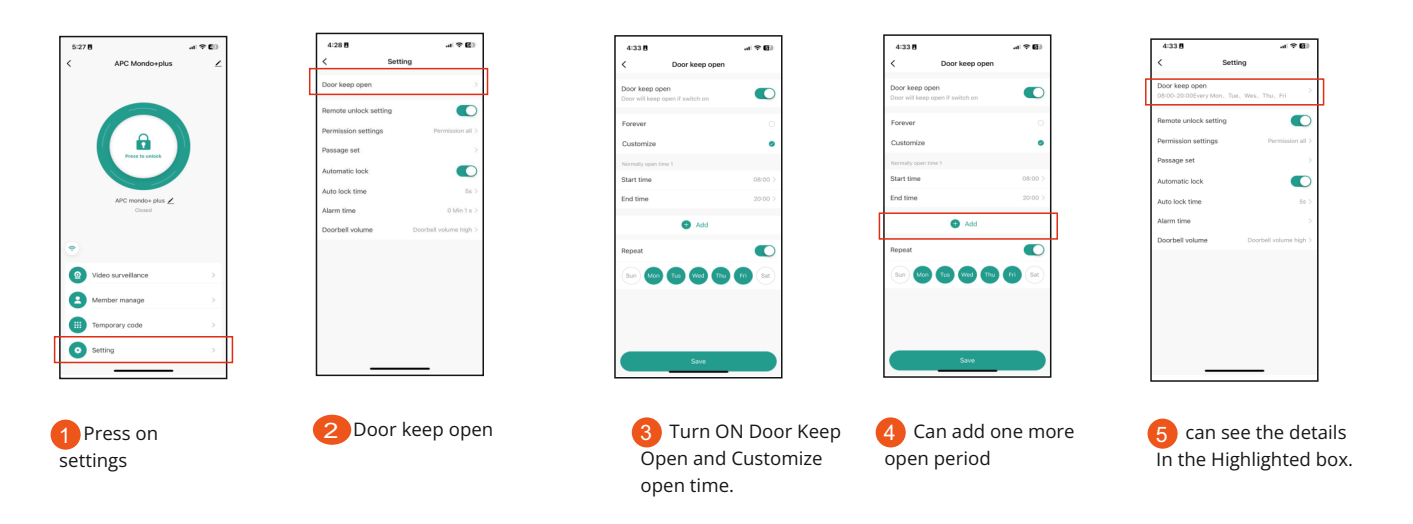

#### Setting

#### Remote unlock setting

Default is on. Once turn off, all the mobile users will not be able to access the lock by APP

#### Permission setting

Default is Permission all. Can be set Permission admin only.

#### Passage set

Default is Public. All mobile users have the passage permission. Once turn off, we can give the

passage permission to specific mobile users.

#### Automatic Lock

Default is on. Automatic Lock on: Pulse Mode Automatic Lock off: Latch Mode

#### Auto lock time

Default is 5 seconds. It can be set from 0~100 seconds.

#### Alarm time

Default is 1 minute. It can be set from 1 ~3 minutes.

#### **Doorbell volume**

It can set device buzzer volume Mute, Low, Middle and High

#### Log(including open History and Alarms)

Log open history and Alarms can be viewed by clicking on the Notification icon as shown in the picture

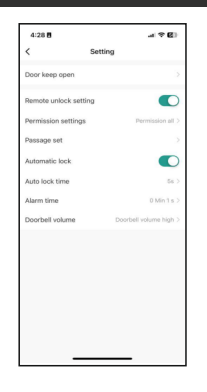

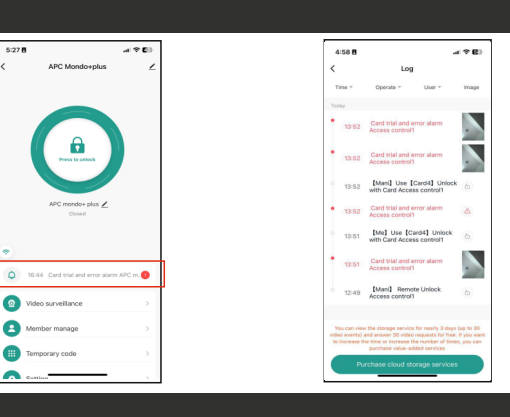

#### **Remove Device & Reset Wifi Blinding**

#### Note:

Disconnect is just removing the device from the APP. The users (card/ fingeprirnt /code) are still retained.

(If Super Master Disconneted, all other memebers will have no access to the device)

Disconnect and wipe data is unbinding the device and reset WiFi.

(Means this device can be connected by other new users)

#### Method 2 to reset the WiFi

#### \* {Master Code)# 9 {Master Code)#

(To change the Master Code, please refer to another user manual)

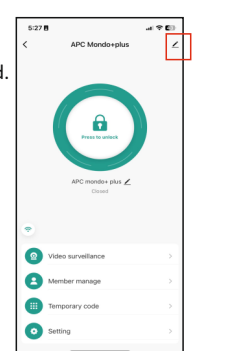

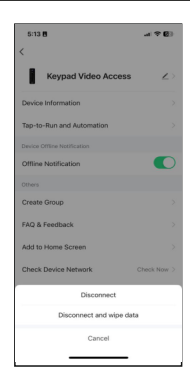

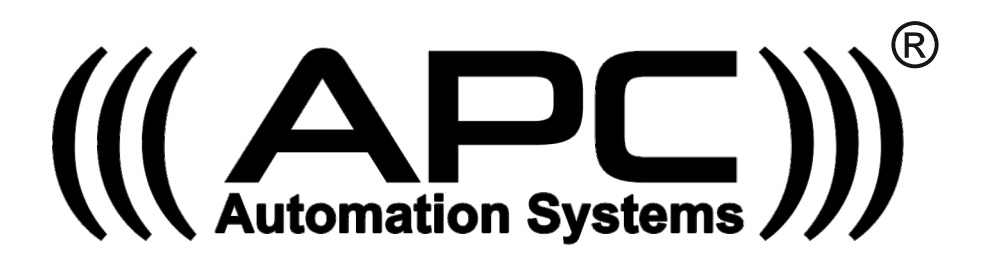

#### APC WARRANTY

APC warrants the original purchasers or the APC system for a period of twelve months from the date of purchase (not installation), the product shall be free of defects in materials and workmanship under normal use. During the warranty period, APC shall, as its option, repair or replace any defective product upon return of the product to its factory, at no charge for labour and materials.

Any replacement and/or repaired parts are warranted for the remainder of the original warranty,

The original owner must promptly notify APC in writing that there is defect in material or workmanship, such written notice must be received in all events prior to expiration of the warranty.

#### **International Warranty**

APC shall not be responsible for any freight fees, taxes or customs fees.

#### Warranty Procedure

To obtain service under this warranty, AND AFTER CONTACTING APC, please return the item(s) in question to the point of purchase.

All authorized distributors and dealers have a warranty program, anyone returning goods to APC must first obtain an authorization number. APC will not accept any shipment for which prior authorization has not been used.

#### **Conditions to Void Warranty**

This warranty applies only to defects in pairs and workmanship relating to normal use. It does not cover:

- Damage incurred in shipping or handling
- Damage caused by disaster such as fire, flood, wind, earthquake or lightning
- Damage due to causes beyond the control of APC such as excessive voltage, mechanical shock or water damage
- Damage caused by unauthorized attachment, alterations, modifications, or foreign objects.
- Damage caused by peripherals (unless such peripherals were supplied by APC)
- Defects caused by failure to provide a suitable installation environment for the products
- Damage caused by usage of the products for purpose other than those for which it was designed.
- Damage from improper maintenance
- Damage arising out of any other abuse, mishandling, and improper application of the products.

Under no circumstances shall APC be liable for any special, incidental, or consequential damages based upon breach of warranty, breach of contract, negligence, strict liability, or any other legal theory. Such damages include, loss of profits, loss of the product or any associated equipment, cost of capital, cost of substitute or replacement equipment, facilities or services, down time, purchaser's time, the claims of third parties, including customers, and injury to property.

#### **Disclaimer of Warranties**

This warranty contains the entire warranty and shall be in lieu of any and all other warranties, whether expressed or implied (including all implied warranties of merchantability or fitness for a particular purpose). And of all other obligations or purporting to act on its behalf to modify or to change this warranty, nor to assume for it any other warranty or liability concerning this product.

#### **Out of Warranty Repairs**

APC will at its option repair or replace out-of-warranty products which are returned to its factory according to the following conditions. Anyone returning goods to APC must first obtain an authorization number.

APC will not accept any shipment whatsoever for which prior authorization has not been obtained. Products which APC determines to be repairable will be repaired and returned. A set fee which APC has been predetermined and which may be revised from time to time will be charged for each unit repaired. Products which APC determines not repairable will be replaced by the nearest equivalent product available at that time. The current market price for the replacement product will be charged for each replacement unit.